## Immunization Submission Review

- 1. Login to <u>myLSUA</u> with your LSUA credentials.
- 2. From the top menu, select Admin/Staff/Faculty, then click **Immunization Review**.
- 3. On the next page, there will be three tabs: Pending, Approved, and Denied.

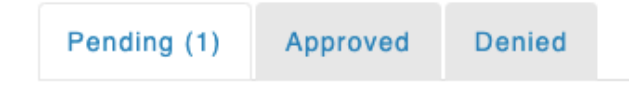

- 4. Click the **Pending** tab to review Immunization Submission that have not been approved or denied.
- 5. For each submission, you can view the student's name, email address, date submitted, and the file submitted. Use the *Approve or Deny* buttons to complete the review.

| my LS                                           | UA       |        | Self Service                    | Email        | Moodle | MyLSU | Faculty 🗸 | Admin 👻 | <b>•</b> •• |
|-------------------------------------------------|----------|--------|---------------------------------|--------------|--------|-------|-----------|---------|-------------|
| Immunization Submission Review                  |          |        |                                 |              |        |       |           |         |             |
| Pending (1)                                     | Approved | Denied |                                 |              |        |       | Г         |         |             |
| 1 Pending Record                                |          |        | Web Guy -                       | Approve Deny |        |       |           |         |             |
| <b>Web Guy</b><br>Date Submitted: 5 minutes ago |          |        | ✓ Has Vaccine ♣ View Proof of V | accination/  |        |       | L         |         |             |

- 6. If you click Approve, the record will automatically move to the Approved tab.
- 7. If you click Deny, you must select a Denial Reason from the drop-down list and click **Save**.

| my <b>LSUR</b>                 |                     | Self Service                           | Email                      | Moodle                        | MyLSU          | Faculty 👻 | Admin 👻 | <b>•</b> •• |
|--------------------------------|---------------------|----------------------------------------|----------------------------|-------------------------------|----------------|-----------|---------|-------------|
| Immunization Submission Review |                     |                                        |                            |                               |                |           |         |             |
| Pending (1) Approved Denied    |                     |                                        |                            |                               |                |           |         |             |
| 1 Pending Record               | Web Guy -           | 105                                    |                            |                               |                |           |         |             |
| Web Guy                        | Denial Reason vinva | lid Documentatio<br>lid Documentatio   | n: Unable t<br>n: Photo is | o view uploa<br>not related t | d<br>o Vaccine | Save      | Cancel  |             |
| Dato Gubinitou. 25 minutos ago | ✓ Has Vaccin Vac    | ilid Documentatio<br>cination card not | n: Not acce<br>readable    | eptable forma                 | at             |           |         |             |
|                                | E View Proof of Vac | cination                               |                            |                               |                |           |         |             |